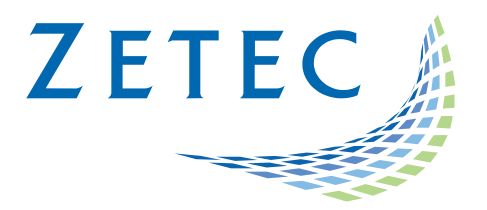

# EMERALD

## **Technical Guidelines**

## **Connection & Firmware Update**

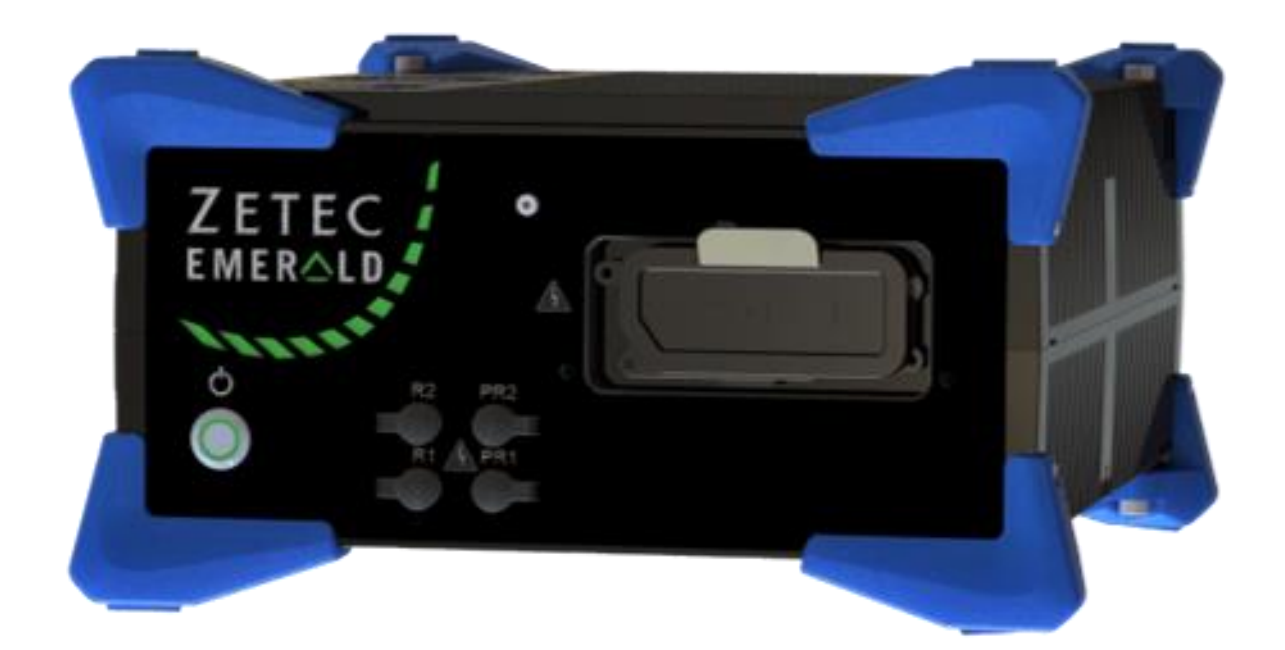

## Table of Contents

| Connecting the USB-C to 5Gbps Network adapter | 3 |
|-----------------------------------------------|---|
| Status connection LEDs                        | 3 |
| Installation                                  | 3 |
| Driver Installation                           | 3 |
| Connecting EMERALD to a workstation           | 5 |
| Upgrading the EMERALD firmware                | 7 |

### Connecting the USB-C to 5Gbps Network adapter

The 5G network accesses to your laptop, using a USB-C port. This USB 3.0 Type-C to Gigabit network adapter gives you wired Ethernet network and Internet access. The NBASE-T adapter is 4-speed compatible, including IEEE 802.3bz (2.5G/5GBASE-T), IEEE 802.3U (100BASE-TX) and 802.3ab (1000BASE-T).

#### **Status connection LEDs**

Solid Orange: indicates that the CAT5/6a cable is linked to the RJ45 port with a link speed of 5Gpbs

**Solid Green:** Indicates that the CAT5/6a cable is linked to the RJ45 port with a link speed of 100Mbps, 1Gbps or 2.5Gbps

Flashing LED: Indicates network activity

#### Installation

Connect a CAT5/6a cable to the RJ45 Port of the Network Adapter and the other end to a Network Device

Connect the USB-C Connector on the Network Adapter and the other end to a USC-C port on the Host Computer

#### **Driver Installation**

If the Driver do not automatically download once you connected the Network Adapter to the Host Computer

- 1. A message that a virtual CD is loaded will appear
- 2. Click on the message, the CD Drive screen will open

| Image: State PC SCD Drive (D) CDROM       Date modified       Type       Size         Image: Oracle access<br>Image: Documents Sci<br>Image: Charles Sci<br>Image: Charles Sci<br>Image: Cha | de Home Share                                                                                                    |       | Drive Tools CD Drive (D:) CDROM                                                        |                                      |                                            |      |                  | -                       |     | × |
|----------------------------------------------------------------------------------------------------|----------------------------------------------------------------------------------------------------|-------|----------------------------------------------------------------------------------------|--------------------------------------|--------------------------------------------|------|------------------|-------------------------|-----|---|
| Durks Access       Imme       Durks modified       Type       Size         Downloads       Imme       Z/7/2019 158 AM       Compressed taipped]       318 KB         Downloads       Imme       Z/7/2019 158 AM       Compressed taipped]       318 KB         Downloads       Imme       Z/7/2019 158 AM       Compressed taipped]       287 KB         Potumes       Imme       Z/7/2019 158 AM       Compressed taipped]       287 KB         Muric       Imme       Z/7/2019 158 AM       Compressed taipped]       287 KB         Total       Imme       Z/7/2019 158 AM       Compressed taipped]       287 KB         Total       Imme       Z/7/2019 158 AM       Compressed taipped]       287 KB         Total       Imme       Z/7/2019 158 AM       Compressed taipped]       287 KB         Total       Imme       Z/7/2019 158 AM       Compressed taipped]       287 KB         Total       Imme       Z/7/2019 158 AM       Compressed taipped]       287 KB         Dotal       Imme       Z/7/2019 158 AM       Compressed taipped]       287 KB         Dotal       Imme       Z/7/2019 158 AM       Z/7/2019 158 AM       Z/7/2019 158 AM         Dotaitaitape       Imme       Z/                                                                                                    | → × ↑ 🕹 > Thi                                                                                                    | nis P | PC > CD Drive (D:) CDROM                                                               |                                      |                                            |      | ~ 0              | Search CD Drive (D:) CD | ROM | ۶ |
|                                                                                                    | ^                                                                                                    | 1     | Name ^                                                                                 | Date modified                        | Туре                                       | Size |                  |                         |     |   |
| Deatap     Deatap     Deatap     Deatap     Deatap     Deatap     Maic     Petures     Velos     Loal Dirk (C)     C)     Coll Dirk (D) CD     Aquentia AQtc                                                                                                    | Curck access  Desktop  Downloads  Downloads  Documents  Documents |       | Aquentia, AQtion, USB, 364, y1, 7.0.0 mii<br>Aquentia, AQtion, USB, jeb, y1, 7.0.0 mii | 2/7/2019 1:58 AM<br>2/7/2019 1:58 AM | Compressed (zipped)<br>Compressed (zipped) |      | 318 KB<br>287 KB |                         |     |   |
| E Pictures Whiteos Local Dirk (C) CD Drive (D) CD LA Aquentia AQtic                                                                                                    | Desktop<br>Documents<br>Downloads<br>Music                                                                                                    |       |                                                                                        |                                      |                                            |      |                  |                         |     |   |
| CD Drive (D) CD<br>I Aquantia AQte                                                                                                    | Videos                                                                                                    |       |                                                                                        |                                      |                                            |      |                  |                         |     |   |
| Anumatica & Otic                                                                                                    | CD Drive (D:) CD                                                                                                    |       |                                                                                        |                                      |                                            |      |                  |                         |     |   |

- 3. Click on the folder that is compatible with the Host Computer and unzip the content on the folder
- 4. Click on the Installer Package, the Installation Wizard will appear.

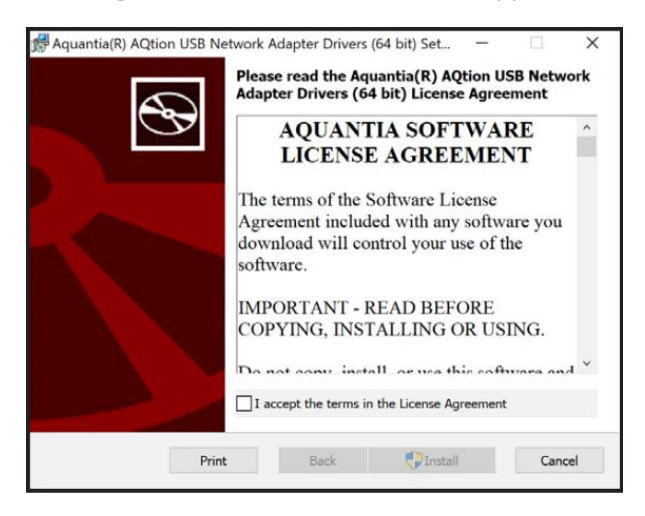

- 5. Follow the on-screen instructions to complete the installation
- 6. Once the installation is complete, you may be prompted to restart the Host Computer. If not automatically requested, it is still recommended to restart the Host Computer.

### Connecting EMERALD to a workstation

EMERALD does not use Bootp Server connector like legacy Zetec RDAU instrumentation.

For connecting an EMERALD to a Host Computer running UltraVision, you need to use a Fix IP Address. To configure the network adapter:

- Select the Network Adapter and edit its properties. (If using the USB-C to 5Gbps Network adapter provided with the EMERALD instrument please refer to <u>Connecting the USB-C to 5Gbps</u> <u>Network adapter</u> section for the installations instructions).
- 2. Select the Version 4 Internet Protocol option and click on the Properties button.

| 📱 Instruments Properties                                                                                                    | × |
|----------------------------------------------------------------------------------------------------|---|
| Networking Sharing                                                                                                    |   |
| Connect using:                                                                                                    |   |
| 🚅 ASIX AX88179 USB 3.0 to Gigabit Ethernet Adapter                                                                                                   |   |
| Configure This connection uses the following items:                                                                                                  | ] |
|                                                                                                    |   |
| Version 6 du protocole Internet (TCP/IPv6)                                                                                                    | 1 |
| Install Uninstall Properties                                                                                                    |   |
| Description<br>Protocole TCP/IP. Le protocole de réseau étendu par défaut<br>qui permet la communication entre différents réseaux<br>interconnectés. |   |
| OK Cance                                                                                                    | 1 |

3. Select the Use the following IP address option and enter a fixed IP address such as 192.168.0.1. Set the Subnet mask to 255.255.255.0

| Version 4 du protocole Internet (TCP/IPv4)                                                                                    | Properties X                                                |
|----------------------------------------------------------------------------------------------------|-------------------------------------------------------------|
| General                                                                                                    |                                                             |
| You can get IP settings assigned automatic<br>this capability. Otherwise, you need to ask<br>for the appropriate IP settings. | ally if your network supports<br>your network administrator |
| Obtain an IP address automatically                                                                                            |                                                             |
| • Use the following IP address:                                                                                               |                                                             |
| IP address: 19                                                                                                    | 92.168.0.1                                                  |
| Subnet mask: 25                                                                                                    | 55.255.255.0                                                |
| Default gateway:                                                                                                    |                                                             |
| Obtain DNS server address automatic                                                                                           | ally                                                        |
| • Use the following DNS server address                                                                                        | es:                                                         |
| Preferred DNS server:                                                                                                    |                                                             |
| Alternate DNS server:                                                                                                    |                                                             |
| ☐ Validate settings upon exit                                                                                                 | Advanced                                                    |
|                                                                                                    | OK Cancel                                                   |

- 4. Click on Ok to set the new IP address and then on OK again to close the Network Properties window
- 5. Connect the EMERALD unit using a CAT5/6a cable to the network adapter.
- 6. Open UltraVision software (version 3.4R11 or later) and click on the Connect to Instrument option

| Startup                  |                                  |                 |
|--------------------------|----------------------------------|-----------------|
| Connect to<br>Instrument | Calculator<br>and Ray<br>Tracing | Analyze<br>Data |

7. When the EMERALD unit is powered up, it will appear as a connection option

| 1 | nstrument Connection  |                              |               |          |           | >       | × |
|---|-----------------------|------------------------------|---------------|----------|-----------|---------|---|
|   | Name                  | Description                  | IP            | Firmware | Simulator | Details | ٦ |
|   | EMERALD               | Powerful Phased Array System | 192.168.0.100 | 5.0B4    |           |         | Ľ |
|   |                       |                              |               |          |           |         | 1 |
|   |                       |                              |               |          |           |         |   |
|   |                       |                              |               |          |           |         |   |
|   |                       |                              |               |          |           |         |   |
|   |                       |                              |               |          |           |         |   |
|   |                       |                              | Simulator     | Conne    | ect       | Cancel  | 1 |
| F | merald: 192 168 0 100 |                              |               |          |           |         |   |
| - | neralu. 132.100.0.100 |                              |               |          |           |         |   |

8. Select the instrument to connect and click on the Connect button

## Upgrading the EMERALD firmware

 If the UltraVision Classic version that you are running requires a more recent firmware version than the version currently installed in the EMERALD, the *Firmware* field will be yellow highlighted

| Instrument Connection  |                              |               |          |           | ×       |
|------------------------|------------------------------|---------------|----------|-----------|---------|
| Name                   | Description                  | IP            | Firmware | Simulator | Details |
| EMERALD                | Powerful Phased Array System | 192.168.0.100 | 5.0B4    |           |         |
|                        |                              |               |          |           |         |
|                        |                              |               |          |           |         |
|                        |                              |               |          |           |         |
|                        |                              |               |          |           |         |
|                        |                              | Simulator     | Conne    | ant       | Cancel  |
|                        |                              | Simulator     | Conne    | BCI       | Cancer  |
| Emerald: 192.168.0.100 |                              |               |          |           |         |

2. To upgrade the firmware, copy the new firmware version file in a directory of your choice on the PC, and click on the **Details** button

|                                                           | Emerald Details                                                                                                    | x                                               |
|-----------------------------------------------------------|----------------------------------------------------------------------------------------------------|-------------------------------------------------|
| Instrument Connection Name EMERALD Emeraid: 192.168.0.100 | Device         Cards         Card         Card         Card         Card         Card         Card         Charal         PolyAdress | mware Simulator Details<br>84<br>Connect Cancel |
|                                                           | Network settings Update firmware Close                                                                                               | ]                                               |

 Click the Update firmware button, browse to the location of the firmware version file, and click Open

| 🖳 Please select | a firmware file for | the EMERALD instrument                            |                   |                  |       |  |
|-----------------|---------------------|---------------------------------------------------|-------------------|------------------|-------|--|
| Look in:        | 3.11R4_x64          | ~                                                 | G 🤌 📂 🛄 -         |                  |       |  |
| <u>_</u>        | Name                | ^                                                 | Date modified     | Туре             | Size  |  |
|                 | Emerald_5.0E        | 34.zip                                            | 05-Oct-21 1:30 AM | Compressed (zipp | 13,8  |  |
| Quick access    | Emerald_5.0E        | 35.zip                                            | 22-Oct-21 2:40 AM | Compressed (zipp | 13,8  |  |
|                 | Emerald_5.0E        | 35T3.zip                                          | 18-Oct-21 8:42 AM | Compressed (zipp | 13,8  |  |
|                 | Emerald_5.0E        | 36T1.zip                                          | 25-Oct-21 3:55 PM | Compressed (zipp | 13,9  |  |
| Desktop         |                     |                                                   |                   |                  |       |  |
| _               | 1                   | Type: Compressed (zipped) Folder                  | 1                 |                  |       |  |
| Librarian       | S S                 | Size: 13.5 MB<br>Date modified: 25-Oct-21 3:55 PM |                   |                  |       |  |
| Libraries       | L;                  |                                                   | 1                 |                  |       |  |
|                 |                     |                                                   |                   |                  |       |  |
| My PC           |                     |                                                   |                   |                  |       |  |
|                 |                     |                                                   |                   |                  |       |  |
|                 |                     |                                                   |                   |                  |       |  |
| Network         | <                   |                                                   |                   |                  | >     |  |
|                 | File name:          | Emerald_5.0B6T1.zip                               |                   | ~ (              | Open  |  |
|                 | Files of type:      | EMERALD firmware files (*.zip)                    |                   | ~ C              | ancel |  |

4. The firmware will be rapidly installed, and the software will give notice of the successful update

|                       | Emerald Details                                                                        |                                               |
|-----------------------|----------------------------------------------------------------------------------------|-----------------------------------------------|
| Instrument Connection | Device Cards Card Card Card Card Mame Emerald                                          | mware Simulator Details                       |
|                       | The firmware was updated successfully. You may need to reboot the instrument manually. |                                               |
|                       | ОК                                                                                     | onnect Cancel                                 |
| _                     | Network settings Update firmware Close                                                 | ی۔<br>اور اور اور اور اور اور اور اور اور اور |

 Click OK to proceed, in most cases the EMERALD will reboot automatically and the following screen will appear (if not, just shut down and reboot the unit); the firmware version in the EMERALD now matches with the UltraVision Classic software version and the Firmware field is not highlighted

| Instrument Connection  |                              |               |          |           | ×       |
|------------------------|------------------------------|---------------|----------|-----------|---------|
| Name                   | Description                  | IP            | Firmware | Simulator | Details |
| EMERALD                | Powerful Phased Array System | 192.168.0.100 | 5.0B6    |           |         |
|                        |                              |               |          |           |         |
|                        |                              | Simulator     | Conne    | ect       | Cancel  |
| Emerald: 192.168.0.100 |                              |               |          |           |         |

6. Click on the Connect button

#### Quality

All work is performed in accordance with ZETEC Quality standards program, which complies with 10CFR50 Appendix B, ISO 9001:2015 and ISO/IEC 17025:2015.

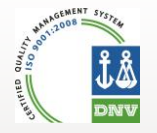

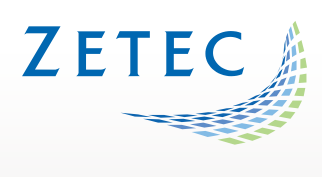

Toll free: 800.643.1771 (USA)

info@zetec.com

www.ZETEC.com